# **TTW Configurator**

WEG Type Tested Assembly Configurator Operation Manual

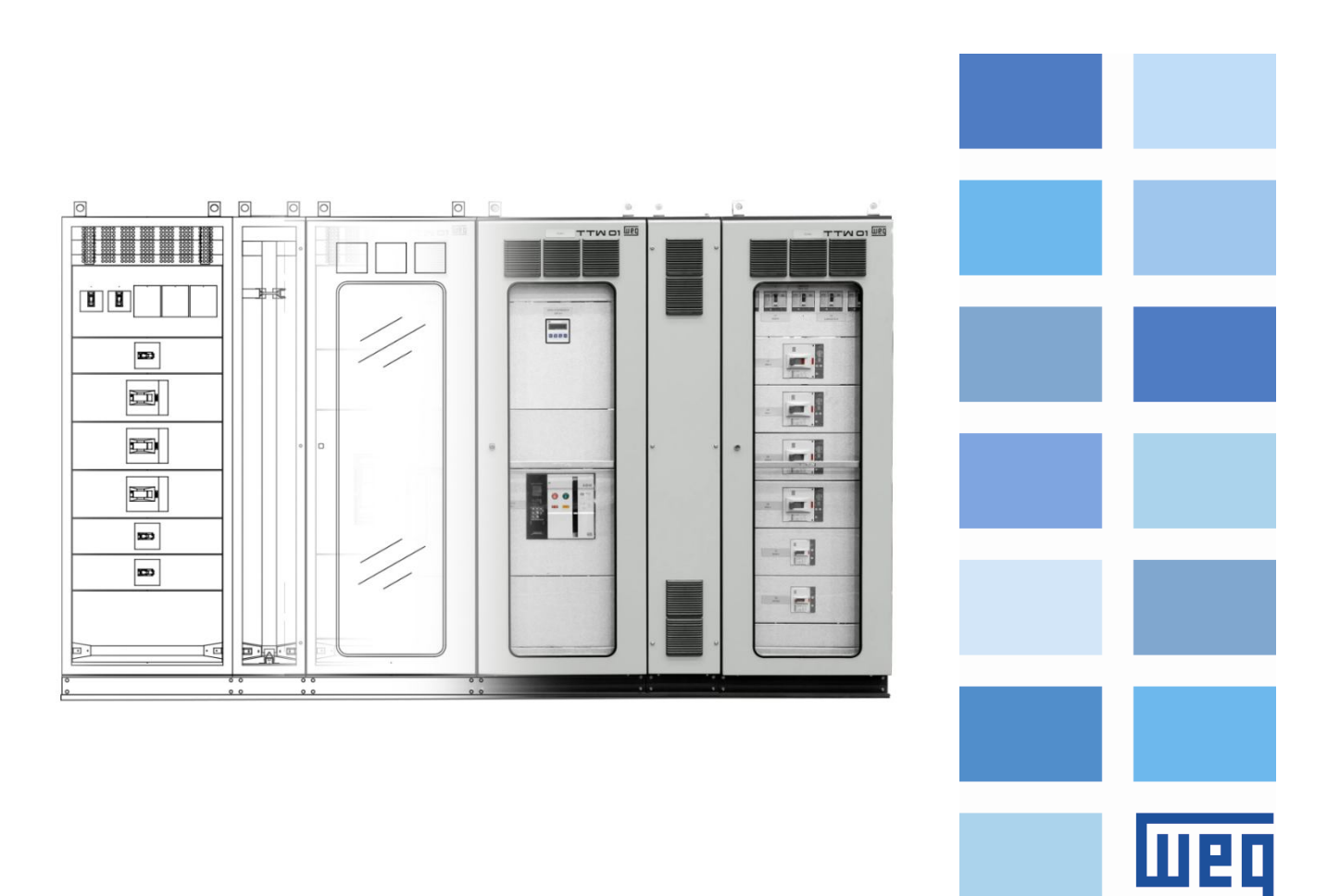

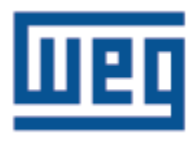

# WEG Type Tested Assembly Configurator Operation Manual

Series: TTW

Language: English

Document Number: 10007073586/00

Material: 15170108

Publication Date: 10/28/2019

| Revision Control |                                                        |         |            |  |  |  |
|------------------|--------------------------------------------------------|---------|------------|--|--|--|
| Revision         | Description                                            | Chapter | Date       |  |  |  |
| 00               | First Edition (According to document 10007073574 VS00) | -       | 10/28/2019 |  |  |  |

# **SUMMARY**

| 1 INSTRUCTIONS                                    | 5  |
|---------------------------------------------------|----|
| 1.1 Access Permissions                            | 5  |
| 1.2 Minimum Requirements                          | 5  |
| 2 ACCESSING THE CONFIGURATOR                      | 6  |
| 2.1 Accessing the TTW Configurator                | 6  |
| 2.2 Panels Configuring                            | 8  |
| 2.2.1 General Settings of the Project             | 8  |
| 2.2.2 Column Setting                              | 9  |
| 2.2.2.1 Mechanical Accessories and Column Busbars | 10 |
| 2.2.3 KIT Setting                                 | 11 |
| 2.2.3.1 Electrical Component KITs                 | 12 |
| 2.2.3.2 Mechanical Kits                           | 15 |
| 2.2.3.3 Available Space and Thermal Dissipation   | 16 |
| 2.3 Configuring Switchboards                      | 17 |
| 2.3.1 Switchboard Setting                         | 17 |
| 2.3.1.1 Mechanical Accessories for Switchboards   | 17 |
| 2.3.2 KIT Setting                                 | 18 |
| 2.4 Viewing the Drawings                          | 19 |
| 2.5 Result – Bill of Materials                    | 20 |
| 2.6 Other System Functions                        | 21 |
| 2.7 Project Toolbar                               | 21 |

#### **1 INSTRUCTIONS**

For the complete understanding of the operating procedures contained in this manual, it is recommended that the user who will operate the Panel Configuration system have technical knowledge of the product for which this configuration system is intended.

#### **1.1 Access Permissions**

The Configurator has an access restriction system; therefore, to access the page of the Configurator, the user must have a user login and password previously registered.

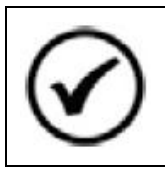

**NOTE!** To request access, contact WEG's sales team.

#### **1.2 Minimum Requirements**

The Product Configurator is a WEB tool, so in order to access it, the user must have a device with internet access.

#### **2 ACCESSING THE CONFIGURATOR**

To access the Configurator, the user must log in to WEG website, using credentials that allow him to access the system.

#### 2.1 Accessing the TTW Configurator

After logging in to the WEG Website, access the TTW page. PRODUCTS > Electrical Panels> TYPE TESTED ASSEMBLY.

|                                                                         | ns ↓   invest | °ors   Support →                                                            |
|-------------------------------------------------------------------------|---------------|-----------------------------------------------------------------------------|
| Electric Motors                                                         | >             | MEDIUM VOLTAGE SWITCHGEAR                                                   |
| Gearboxes and Geared Motors<br>Generation,Transmission and Distribution | >             | Primary Distribution (IEC)<br>Secondary Distribution (IEC)                  |
| Industrial Automation                                                   | >             | LOW VOLTAGE MOTOR CONTROL CENTERS<br>MEDIUM VOLTAGE CONTROLLER /LOAD CENTER |
| Building & Infrastructure Critical Power                                | >             | TYPE TESTED ASSEMBLY (TTA)                                                  |
| Safety<br>Electric Panels                                               | >             | SWITCHING ROOMS/E-HOUSE                                                     |
| Coatings and Varnishes                                                  | >             | AUTOMATION SYSTEMS                                                          |
| Spare Parts<br>Service                                                  | >             |                                                                             |

Figure 1 – WEG Website.

The page of Type Tested Assembly has two product options. When accessing them, the user will have access to the specific configurator software of each application: Panels (TTW01) and Switchboards (TTW01-QD).

| Type Tested Assemb                                                   | bly (TTA)                                                                                                    |
|----------------------------------------------------------------------|----------------------------------------------------------------------------------------------------|
| ⊖ Categories                                                         | Looking for a catalog or manual? Access our Download Center.                                                                                                    |
| Type Tested Assembly (TTA)<br>TTW01-QD Type Tested Assembly<br>(TTA) | FLEXIBILITY AND SAFETY<br>IN ELECTRIC ENERGY<br>DISTRIBUTION<br>DISTRIBUTION<br>DI |
|                                                                      | Type Tested Assembly (TTA) TTW01-0D Type Tested<br>Assembly (TTA)                                                                                                    |

## Figure 2 – Type Tested Assemblies.

After choosing the product model to be configured, on the page of the respective model, click the Configure button.

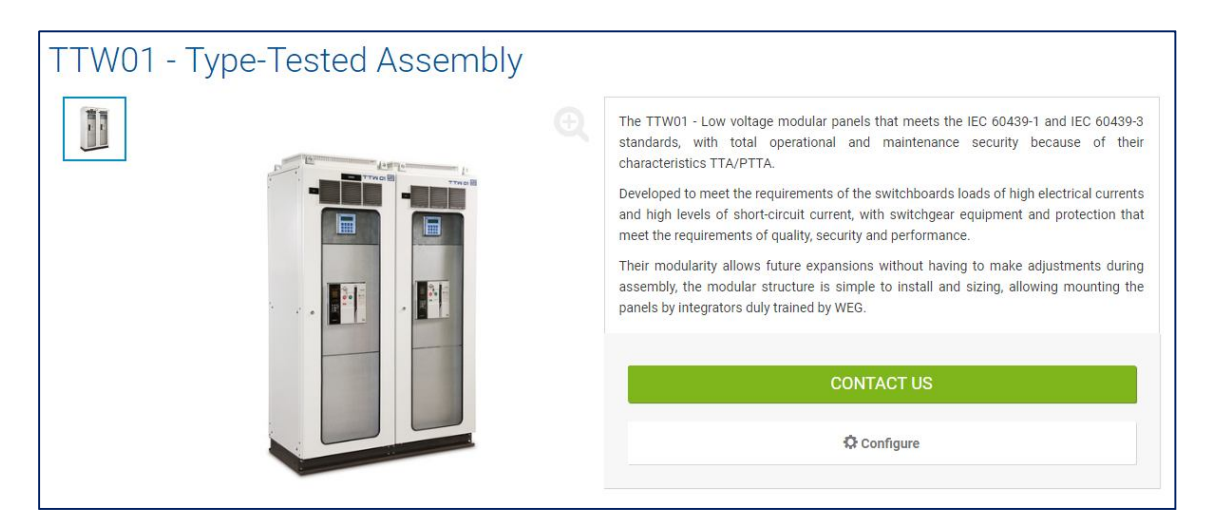

Figure 3 – Configurator Access Screen.

# 2.2 Panels Configuring

# 2.2.1 General Settings of the Project

On the initial screen, you define the panel general Settings. The fields are gradually activated, it means, when you select the value of a panel characteristic, the next field is activated.

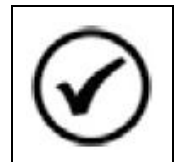

#### NOTE!

All activated fields are mandatory except for the "Tag" fields, which are free text fields intended to help the user identify the pieces and parts of the panel.

After filling in all the characteristics related to the panel, the button used to add Columns to the project will be active.

Clicking the **Column** button locks the general characteristics and takes the user to the Columns Setting screen.

| CONSTGUENT       Weing Construction         Wing ← Dowing ← Column       Materials         Wing ← Dowing ← Column       Materials         Phylice       Tag:         Constructive model:       38         Bottom of the columns:       With foam         Constructive model:       38         Bottom of the columns:       With foam         Constructive model:       38         Bottom of the columns:       With foam         Constructive model:       38         Bottom of the columns:       With foam         Constructive model:       38         Bottom of the columns:       With foam         Constructive model:       38         Bottom of the columns:       With foam         Degree of protection:       Winelan with thick gray filter: except columns that do not have shutter:         Rated Current Panel:       350         Capacity:       CS         Main voltage type:       Vea         Main voltage type:       Vea         Main voltage type:       Vea         Main voltage type:       Vea         Main voltage type:       Vea         Main voltage type:       Vea         Main voltage type:       Vea         M                                                                                                    | PRODUCT CONFIGURATOR                                          |                            |                                                                           | N |
|----------------------------------------------------------------------------------------------------|---------------------------------------------------------------|----------------------------|---------------------------------------------------------------------------|---|
| to vor vor vor vor vor vor vor vor vor vo                                                                                                    | CONFIGURATION VIEWER BILL OF MATERIALS VIEW Drawing Materials |                            |                                                                           |   |
| Explorer                                                                                                    | ↑ Up ↓ Down + Column MAESTRO ID: 0                            | PANEL                      |                                                                           |   |
| Constructive model: 38                                                                                                    | Explorer                                                      | Tag:                       |                                                                           |   |
| Constructive model       36       ●         Bottom of the columns:       With foam       ●         Base of the columns:       100 mm (standard)       ●         Depth:       600       ●         Height:       2300       ●         Degree of protection:       Venetian with thick gray filter, except columns that do not have shutter.       ●         Rated Current Panel:       3150       ●         Finishing:       Gray RAL 7035       ●         Short Circuit Current:       25.0       ●         Capacity:       ICS       ●         Main voltage type:       VCa       ●         Auxiliary voltage type:       VCa       ●         Auxiliary Vrequency;       60       ●         Grounding Busbar:       1       ●                                                                                                    |                                                               | 0                          | 20                                                                        |   |
| Bottom of the columns:       With foam       ●         Base of the columns:       100 mm (standard)       ●         Depth:       600       ●         Height:       2300       ●         Degree of protection:       Venetian with thick gray filter, except columns that do not have shutter.         Rated Current Panet:       3150       ●         Finishing:       Gray RAL 7035       ●         Short Circuit Current:       25.0       ●         Capacity:       ICS       ●         Main voltage:       220       ●         Main voltage:       127       ●         Auxiliary voltage:       127       ●         Auxiliary Trequency:       50       ●         Grounding Busbar;       1       ●                                                                                                    |                                                               | Constructive model:        | 35                                                                        | ~ |
| Base of the columns: 100 mm (standard)                                                                                                    |                                                               | Bottom of the columns:     | With foam                                                                 | • |
| Depth: 660   Height 2300   Degree of protection: Venetian with thick gray filter, except columns that do not have shutter.   Rated Current Panel 3150   Finishing: Gray RAL 7035   Short Circuit Current 25.0   Capacity: ICS   Main voltage type: Vca   Main requency: 50   Auxiliary voltage: 127   Type of auxiliary voltage: Vca   Vea    Auxiliary Vea                                                                                                    |                                                               | Base of the columns:       | 100 mm (standard)                                                         | ~ |
| Height 2300       ▼         Degree of protection:       Venetian with thick gray filter, except columns that do not have shutter.         Rated Current Panel:       3150         Finishing:       Gray RAL 7035         Short Circuit Current:       25.0         Capacity:       ICS         Main voltage type:       Vea         Main requency:       50         Auxiliary voltage:       127         Type of auxiliary voltage:       Vea         Auxiliary Veitage:       127         Grounding Busbar;       1         Grounding Busbar;       1                                                                                                    |                                                               | Depth:                     | 600                                                                       | * |
| Degree of protection:       Venetian with thick gray filter, except columns that do not have shutter.         Rated Current Panel:       3150         Finishing:       Gray RAL 7035         Short Circuit Current       25.0         Capacity:       ICS         Main voltage:       220         Main voltage type:       Vea         Main voltage type:       Vea         Auxiliary voltage:       127         Type of auxiliary voltage:       Vea         Auxiliary Voltage:       120                                                                                                    |                                                               | Height:                    | 2300                                                                      | • |
| Rated Current Panel: 3150   Finishing: Gray RAL 7035   Short Circuit Current: 25.0   Capacity: ICS   Main voltage: 220   Main voltage type: Vca   Main frequency: 50   Auxiliary voltage: 127   Type of auxiliary voltage: Vca   Auxiliary Frequency: 50   Grounding Busbar: 1                                                                                                    |                                                               | Degree of protection:      | Venetian with thick gray filter, except columns that do not have shutter. | - |
| Finishing: Gray RAL 7035   Short Circuit Current: 25.0   Capacity: ICS   Capacity: ICS   Main voltage: 220   Main voltage type: Vea   Main frequency: 50   Type of auxiliary voltage: Vea   Auxiliary Voltage: Vea   Auxiliary Frequency: 50   Grounding Busbar: 1                                                                                                    |                                                               | Rated Current Panel:       | 3150                                                                      | * |
| Short Circuit Current 25.0                                                                                                    |                                                               | Finishing:                 | Gray RAL 7035                                                             | • |
| Capacity: ICS   Main voltage: 220  Main voltage type: Vca  Main frequency: 50  Auxiliary voltage: 127  Type of auxiliary voltage: Vca  Auxiliary Frequency: 50  Counding Busbar: 1  Counter Section 1  Counter Section 1  Coun |                                                               | Short Circuit Current:     | 25.0                                                                      | - |
| Main voltage type: Vca v<br>Main voltage type: Vca v<br>Main frequency: 50 v<br>Auxiliary voltage: 127 v<br>Type of auxiliary voltage: Vca v<br>Auxiliary Frequency: 50 v<br>Grounding Busbar: 1 v                                                                                                    |                                                               | Capacity:                  | ICS                                                                       | - |
| Main voltage type: Vea   Main frequency: 50  Auxiliary voltage: 127  Type of auxiliary voltage: Vea  Auxiliary Frequency: 50  Grounding Busbar: 1  Column                                                                                                    |                                                               | Main voltage:              | 220                                                                       | Ŧ |
| Main frequency: 50<br>Auxiliary voltage: 127<br>Type of auxiliary voltage: Vca<br>Auxiliary Frequency: 50<br>Grounding Busbar: 1<br>Column                                                                                                    |                                                               | Main voltage type:         | Vca                                                                       | - |
| Auxiliary voltage: 127                                                                                                    |                                                               | Main frequency:            | 50                                                                        | Ŧ |
| Type of auxiliary voltage: Vca     Auxiliary Frequency: 50     Grounding Busbar: 1    Column                                                                                                    |                                                               | Auxiliary voltage:         | 127                                                                       | ¥ |
| Auxiliary Frequency: 50  Grounding Busbar: 1 Column                                                                                                    |                                                               | Type of auxiliary voltage: | Vca                                                                       | + |
| Grounding Busbar: 1                                                                                                    |                                                               | Auxiliary Frequency:       | 50                                                                        | * |
| + Column                                                                                                    |                                                               | Grounding Busbar:          | 1                                                                         | * |
|                                                                                                    |                                                               | + Column                   |                                                                           |   |
| TIW PANEL>TIW BARRAMENTO TERRA                                                                                                    |                                                               | TTW                        | PANEL.>TTW BARRAMENTO TERRA                                               |   |

Figure 4 – General Panel Settings.

#### 2.2.2 Column Setting

The Column Setting follows the same template as the panel, and the characteristic fields are gradually activated. After filling in all of them, the user must click Confirm.

| Column   | Mechanical A        | Accessories    | Busbar Accesso                       | ories      |          |                                                   |         |
|----------|---------------------|----------------|--------------------------------------|------------|----------|---------------------------------------------------|---------|
| A New    | Kit - Electrical Co | omp.           | New mechanical ki                    | t          | 省 Сору   | 🛍 Delete                                          | •       |
| Column - |                     |                |                                      |            |          |                                                   | 539.0 W |
|          | Tag:                |                |                                      |            |          |                                                   |         |
|          | Application:        | Allocate Mech  | anical Kits 700mm                    |            | •        |                                                   |         |
|          | Type of ceiling:    | With flange    |                                      |            | -        |                                                   |         |
|          | Front closure:      | Display and do | oor with louver                      |            | ~        |                                                   |         |
|          | Rear closure:       | Cover with lou | ver                                  |            | <b>v</b> |                                                   |         |
|          | Ground Busbar:      | 3F+N Horizont  | al                                   |            | ~        |                                                   |         |
|          | General current:    | 3150           | ▼ Vertical                           | current: 0 | 77.      |                                                   |         |
| General  | Neutral Current:    | 1000           | <ul> <li>Vertical neutral</li> </ul> | current: 0 | ~        |                                                   |         |
|          | Confirm             |                |                                      |            |          |                                                   | 0.0 W   |
|          |                     |                |                                      |            |          | Current dissipation: 0.<br>Max dissipation: 539.0 | 0       |
|          |                     |                |                                      |            |          | Free space: 1950.0<br>Useful height: 1950.0       |         |

Figure 5 – Column Setting.

When you confirm the column information, the system will search for the mechanical accessories and busbars for the corresponding column. The accessories can be viewed and changed through the "Mechanical Accessories" and "Busbar Accessories" tabs.

#### 2.2.2.1 Mechanical Accessories and Column Busbars

The accessory tabs show the list of components required for assembling the columns, in addition to a list of optional accessories, whose quantity can be defined for each column individually. All accessories which quantities are locked for editing have already been automatically added to the final bill of materials when the column was confirmed. The accessories which quantity can be changed are kept in the bill of materials while the value indicated in the quantity is greater than "0". If it is changed to "0", it will be automatically deleted.

| Column                                            | Mechanica | al Accessories | Busbar Accessories |  |  |   |  |  |
|---------------------------------------------------|-----------|----------------|--------------------|--|--|---|--|--|
| 🚠 New Kit - Electrical Comp. 🔂 New mechanical kit |           |                |                    |  |  |   |  |  |
|                                                   |           |                |                    |  |  |   |  |  |
| FIXED                                             |           |                |                    |  |  |   |  |  |
| QUANTIT                                           | Y         | CODE           | REFERENCE          |  |  |   |  |  |
| 1                                                 | 11267524  |                | GENERAL BUS SET    |  |  | Q |  |  |
| 1                                                 | 11267523  |                | NEUTRAL BUS SET    |  |  | Q |  |  |
| 1                                                 | 11771221  |                | GROUD BUS SET      |  |  | Q |  |  |
|                                                   |           |                |                    |  |  |   |  |  |
| OPTIONA                                           | AL.       |                |                    |  |  |   |  |  |
| QUANTIT                                           | Y         | CODE           | REFERENCE          |  |  |   |  |  |
| 0                                                 | 14174026  |                | GROUD BUS SET      |  |  | Q |  |  |
| 0                                                 | 11258674  |                | GROUD BUS SET      |  |  | Q |  |  |
| 00                                                |           |                |                    |  |  |   |  |  |
| 1                                                 |           |                |                    |  |  |   |  |  |
|                                                   |           |                |                    |  |  |   |  |  |

Figure 6 – Column Accessories.

#### 2.2.3 KIT Setting

Kits are subdivided into two groups. The first group includes those associated with electrical components, and the second includes the Mechanical Kits (Mounting Plates, Cover Plates, etc.), to which some models may also have electrical components added.

The user must click the insert button of the desired Kit, which will lead to the Kit Setting screen.

| Column Mechanical        | Accessories Busbar Accessories     |                                                    |
|--------------------------|------------------------------------|----------------------------------------------------|
| New Kit - Electrical Co  | omp. New mechanical kit 🗗 Copy     | Delete                                             |
| Column                   |                                    | 539.0 W                                            |
| Tag:                     |                                    |                                                    |
| Application:             | Allocate Mechanical Kits 700mm     |                                                    |
| Type of ceiling:         | With flange v                      |                                                    |
| Front closure:           | Display and door with louver       |                                                    |
| Rear closure:            | Cover with louver v                |                                                    |
| Ground Busbar:           | 3F+N Horizontal 🗸                  |                                                    |
| General current:         | 3150   Vertical current: 0         |                                                    |
| General Neutral Current: | 1000   Vertical neutral current: 0 |                                                    |
| ✓ Confirm                |                                    | 0.0 W                                              |
|                          |                                    | Current dissipation: 0.0<br>Max dissipation: 539.0 |
|                          |                                    | Free space: 1950.0<br>Useful height: 1950.0        |

Figure 7 – Buttons to Insert Kits.

# 2.2.3.1 Electrical Component KITs

These Kit models are configured based on information about the Electrical Components that will be used.

After selecting the Family and the Model of the component to be used in the Kit, the system will show a list with all kits available and the user shall select one.

The user can check the drawing of the kits. When you click the view button ( $^{\bigcirc}$ ), the system will open a new window with the respective drawing.

| <ul> <li>Kits</li> </ul> | Kits /   | Accesso | ries Electrical Components         | Associated Components | Component | Accessories |
|--------------------------|----------|---------|------------------------------------|-----------------------|-----------|-------------|
| 🛱 Rer                    | nove KIT |         | ✓ Apply                            |                       |           |             |
| Tag:                     |          |         |                                    |                       |           |             |
| Families:                |          | Open    | Circuit Breakers ×                 | ¥                     |           |             |
| Mechanical Mod           | lels:    | ABW     | ×                                  | v                     |           |             |
| Material                 |          |         | escription                         |                       |           |             |
| Selected                 | Materia  | d.      | Description                        |                       | Vi        |             |
| $\checkmark$             | 113514   | 82      | SET MIR+SUPT H1300 ABW3200         | DF 1V                 | Q         |             |
|                          | 120794   | 51      | SET MIR+SUPT H1300 ABW3200         | DF 1V TIE             | Q         |             |
|                          | 120751   | 07      | SET MIR+SUPT H1300 ABW3200         | DE 1V TIE             | Q         |             |
|                          | 112648   | 38      | SET MIR+SUPT H1300 ABW3200         | DE 1V                 | Q         |             |
|                          | 113538   | 69      | SET MIR+SUPT H1200 ABW1600         | DF 1V                 | Q         |             |
|                          | 12077521 |         | SET MIR+SUPT H1200 ABW1600E 1V TIE |                       | Q         |             |
|                          | 113460   | 83      | SET MIR+SUPT H1200 ABW1600         | DE 1V                 | Q         |             |
|                          | 120815   | 94      | SET MIR+SUPT H1200 ABW1600         | DF 1V TIE             | Q         |             |

Figure 8 – Choosing a Kit per Electric Component.

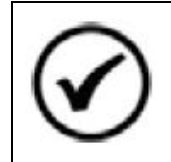

#### NOTE!

Some Kits have been developed for simultaneous use of electrical components of different families (switch disconnectors and circuit breakers, for example), so it is possible to select multiple families and component models.

After selecting the Kit, the user must proceed to the accessory selection step.

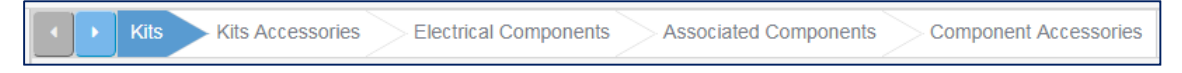

#### Figure 9 – Kit Setting Steps.

For some kits, it is possible to select the busbars connection side, although for most types the connection is free. With the connection side selected, all mechanical accessories and busbars associated with the relevant kit will be displayed.

Some polycarbonate protections can be changed to sheet metal parts by simply selecting the option "Sheet metal".

| Kits             | Kits Accessor | ies Electrical Components Associated C  | omponents Component Accessories |
|------------------|---------------|-----------------------------------------|---------------------------------|
| 🗎 Remo           | ove KIT       | ✓ Apply                                 |                                 |
| Connection side: |               |                                         |                                 |
| RIGHT            |               | ~                                       |                                 |
|                  |               |                                         |                                 |
| FIXED MECHA      | NICAL ACCES   | SORIES                                  |                                 |
| QUANTITY         | CODE          | REFERENCE                               |                                 |
| 1                | 1344461       | SET PROT 3B ABW3200F 0x700x0            | Q                               |
| 1                | 11331809      | SET POLYCARBONATE PROT H400 0x0x600     | Q                               |
|                  |               |                                         |                                 |
| MECHANICAL       | ACCESSORIE    | S VARIABLE                              |                                 |
| QUANTITY         | CODE          | REFERENCE                               | CHANGE                          |
| 3                | 13575700      | SET PLATE PROT H450 0x0x600             | Sheet Metal                     |
| 1                | 11331809      | SET POLYCARBONATE PROT H400 0x0x600     | Sheet Metal                     |
|                  |               |                                         |                                 |
| BUSBAR AND       | CABLES ACC    | ESSORIES                                |                                 |
| QUANTITY         | CODE          | REFERENCE                               |                                 |
| 1 *              | 11351655      | SET BUS CLIENT COM ABW2000F 0x700x600   | Q                               |
| 3                | 11340839      | SET BUS INTERC ABW2000E 0x300x0         | Q                               |
| 1                | 11351907      | SET BUS INTERC RIGHT ABW2000F 0x700x600 | Q                               |

Figure 10 – Kits Accessories.

On the next tab "Electrical Components", you select the components that will be used in the kit. After filling in the "Family" and "Model" fields, two lists will be displayed.

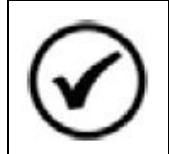

# NOTE!

For Open Circuit Breakers, you will also need to fill in the "Execution" field.

The bottom list is limited by the components available for use in the chosen Kit. By clicking the  $\pm$  button or changing the quantity of a component, it will be automatically transferred to the top list.

By clicking the view button ( $^{ ext{Q}}$ ) it is possible to see the technical data of the components.

| Kits Kits Acce        | ssories     | ectrical Components | Associated Components | Component | Accessories |
|-----------------------|-------------|---------------------|-----------------------|-----------|-------------|
| Remove KIT            |             | Apply               |                       |           |             |
| Family:               |             |                     |                       |           |             |
| Open Circuit Breakers |             | <b>*</b>            |                       |           |             |
| Model:                |             |                     |                       |           |             |
| ABW                   |             | ~                   |                       |           |             |
| Execution/Mechanics:  |             |                     |                       |           |             |
| FIXO                  |             | ~                   |                       |           |             |
| Selected components   |             |                     |                       |           |             |
| Actions Quantity      | Material    | Description         |                       | Vi        |             |
| + - 2 1/1             | 11293779    | CB ABW20ES3-20A     | Z1F-A0220             | Q         |             |
|                       |             |                     |                       |           |             |
| Available components  |             |                     |                       |           |             |
| Material              | Description |                     |                       |           |             |
| Actions Quantity      | Material    | Description         |                       | Vi        |             |

Figure 11 – Selection of Electrical Components.

In the "Associated Components" tab you can select the secondary components that can be associated with the main electrical components. You can, for example, select Fuses for use with a switch disconnector.

The method to select the associated components is the same as for selecting the main electrical components.

| Kit              | Kits Ac        | cessories E  | lectrical Components | Associated Components | Component Accessories |
|------------------|----------------|--------------|----------------------|-----------------------|-----------------------|
| A 🗐              | Remove KIT     |              | 🗸 Apply              |                       |                       |
| Components:      |                |              |                      |                       |                       |
| DISCONNE         | CTOR SWITCH    | ROTARY RFW16 | 0-3 H 👻              |                       |                       |
| Selected a       | associated cor | nponents     |                      |                       |                       |
| Actions          | Quantity       | Material     | Description          |                       |                       |
| + - 🗷            | 3              | 10701721     | FUSE NH aR FNH       | 00-35K-A              |                       |
|                  |                |              |                      |                       |                       |
|                  |                |              |                      |                       |                       |
|                  |                |              |                      |                       |                       |
| Accellente       |                |              |                      |                       |                       |
| Available        | associated co  | mponents     |                      |                       |                       |
| Material         |                | Description  |                      |                       |                       |
| Actions          | Quantity       | Material     | Description          |                       |                       |
| + - 🖉            | 0              | 10707110     | FUSE NH aR FNH       | 00-100K-A             | <u> </u>              |
| $+ - \square$    | 0              | 10705764     | FUSE NH aR FNH       | 00-63K-A              |                       |
| + - 2            | 0              | 10705995     | FUSE NH aR FNH       | 00-80K-A              |                       |
| $+ - \mathbb{Z}$ | 0              | 10409887     | FUSE RETARD gL       | gG FNH00-80U          |                       |
| + - 🖉            | 0              | 10409888     | FUSE NH gL/gG FI     | NH00-100U             |                       |
| $+ - \square$    | 0              | 10409885     | FUSE NH gL/gG FI     | NH00-50U              |                       |
| + - 2            | 0              | 10409886     | FUSE NH gL/gG FI     | NH00-63U              |                       |
| + - 🗷            | 0              | 10409881     | FUSE NH gL/gG FI     | NH00-16U              | •                     |

Figure 12 - Selection of Associated Components.

The last tab "Component Accessories" allows selecting accessories for the selected electrical components. You can select accessories for the main components and associated components, and the selection follows the same method as the previous steps.

| ÷                                                                                      | Romovo KIT                                                                     |                                                                                                    | Apply                                                                                                    |                  |
|----------------------------------------------------------------------------------------|--------------------------------------------------------------------------------|----------------------------------------------------------------------------------------------------|----------------------------------------------------------------------------------------------------|------------------|
| [ii]                                                                                   | Nemove NII                                                                     |                                                                                                    | • орру                                                                                                    |                  |
| cessory                                                                                | quantity ch                                                                    | oice don't be li                                                                                                    | nited by disponible of product capacity. I                                                                                                    | Limitation rules |
| mponents                                                                               |                                                                                | ording to mate                                                                                                    | area offentations in product catalog.                                                                                                    |                  |
| ISCONNE                                                                                | CTOR SWITCH                                                                    | ROTARY RFW16                                                                                                    | 0-3 H -> FUSE NH aR FNH00-35K-A                                                                                                    | *                |
| Selected a                                                                             | accessories                                                                    |                                                                                                    |                                                                                                    |                  |
| Actions                                                                                | Quantity                                                                       | Material                                                                                                    | Description                                                                                                    |                  |
| 12                                                                                     | 1                                                                              | 10185944                                                                                                    | FUSE EXTRACT PUNCH PSFNH                                                                                                    |                  |
|                                                                                        |                                                                                |                                                                                                    |                                                                                                    |                  |
| Available                                                                              | accessories                                                                    |                                                                                                    |                                                                                                    |                  |
| Available<br>Material                                                                  | accessories                                                                    | Description                                                                                                    |                                                                                                    |                  |
| Available<br>Material<br>Actions                                                       | accessories<br>Quantity                                                        | Description<br>Material                                                                                                    | Description                                                                                                    |                  |
| Available<br>Material<br>Actions<br>+ - @                                              | Quantity<br>0                                                                  | Description<br>Material<br>10409869                                                                                                    | Description<br>FUSE BASE COVER TFW63 DIII                                                                                                    |                  |
| Available<br>Material<br>Actions<br>+ - @                                              | Accessories<br>Quantity<br>0<br>0                                              | Description Material 10409869 10409868                                                                                                    | Description<br>FUSE BASE COVER TFW63 DIII<br>FUSE BASE COVER TFW25 DII                                                                                                    |                  |
| Available<br>Material<br>Actions<br>+ - @<br>+ - @                                     | Quantity<br>0<br>0<br>0                                                        | Description Material 10409869 10409868 10409907                                                                                                    | Description<br>FUSE BASE COVER TFW63 DIII<br>FUSE BASE COVER TFW25 DII<br>PROTECTION RING APW63 DIII                                                                                                    |                  |
| Available<br>Material<br>Actions<br>+ - @<br>+ - @<br>+ - @                            | Quantity<br>0<br>0<br>0<br>0<br>0                                              | Description           Material           10409869           10409868           10409907           10409906                                                          | Description           FUSE BASE COVER TFW63 DIII           FUSE BASE COVER TFW25 DII           PROTECTION RING APW63 DIII           PROTECTION RING APW25 DII                                                                |                  |
| Available<br>Material<br>Actions<br>+ - @<br>+ - @<br>+ - @<br>+ - @<br>+ - @          | Accessories<br>Quantity<br>0<br>0<br>0<br>0<br>0<br>0<br>0<br>0                | Description           Material           10409869           10409868           10409907           10409906           10185932                                       | Description           FUSE BASE COVER TFW63 DIII           FUSE BASE COVER TFW25 DII           PROTECTION RING APW63 DIII           PROTECTION RING APW25 DII           FUSE HOLDER BAW63                                    |                  |
| Available<br>Material<br>Actions<br>+ - @<br>+ - @<br>+ - @<br>+ - @<br>+ - @          | Quantity<br>0<br>0<br>0<br>0<br>0<br>0<br>0<br>0<br>0<br>0<br>0                | Description           Material           10409869           10409868           10409907           10409906           10185932           10409867                    | Description         FUSE BASE COVER TFW63 DIII         FUSE BASE COVER TFW25 DII         PROTECTION RING APW63 DIII         PROTECTION RING APW25 DII         FUSE HOLDER BAW63         FUSE HOLDER BSW63                    |                  |
| Available<br>Material<br>Actions<br>+ - @<br>+ - @<br>+ - @<br>+ - @<br>+ - @<br>+ - @ | Quantity<br>0<br>0<br>0<br>0<br>0<br>0<br>0<br>0<br>0<br>0<br>0<br>0<br>0<br>0 | Description           Material           10409869           10409868           10409907           10409906           10185932           10409867           10045367 | Description         FUSE BASE COVER TFW63 DIII         FUSE BASE COVER TFW25 DII         PROTECTION RING APW63 DIII         PROTECTION RING APW25 DII         FUSE HOLDER BAW63         FUSE HOLDER BSW63         CAP CPFW25 |                  |

Figure 13 – Selection of Accessories for Components.

After this step, click the **Apply** button and the Kit will be completed.

#### 2.2.3.2 Mechanical Kits

The Mechanical Kit Setting begins by selecting the Kit family; based on this information, all available kits will be listed.

For Mechanical Kits containing a mounting plate, it is possible to select some electrical components for use in the Kit. However, there is no standard validation when use of the components in the respective Kit.

When selecting electrical components, you can also choose accessories for the selected components.

After completing the Kit and Component selection, click the Apply button and the kit will be added to the panel.

#### 2.2.3.3 Available Space and Thermal Dissipation

On the right side of the column Setting screen there is an illustrative drawing, which shows the free space for allocation of Kits (white area) and the space already used (dark area). This drawing is merely illustrative and is only displayed to present the space usage of the column.

When selecting Mechanical Kits or electrical components, the system automatically displays only the models which fits for use in the free space whitin the column.

Next to the column drawing is a bar graph that indicates the panel thermal dissipation levels. When the thermal dissipation of the components exceeds what is allowed for the column, a few options are displayed at the bottom of the screen to adjust the dissipation levels.

| Column Mechanical                                                                              | Accessories Busbar Accessories                              |                                                      |
|------------------------------------------------------------------------------------------------|-------------------------------------------------------------|------------------------------------------------------|
| New Kit - Electrical C                                                                         | omp. 🔤 New mechanical kit 🖉 Copy                            | Delete                                               |
| Column                                                                                         |                                                             | 539.0 W                                              |
| Tag:                                                                                           |                                                             | 539.0 W                                              |
| Application:                                                                                   | Allocate Mechanical Kits 700mm                              |                                                      |
| Type of ceiling:                                                                               | With flange 🗸                                               |                                                      |
| Front closure:                                                                                 | Display and door with louver 🗸                              |                                                      |
| Rear closure:                                                                                  | Cover with louver                                           |                                                      |
| Ground Busbar:                                                                                 | 3F+N Horizontal                                             |                                                      |
| General current:                                                                               | 3150 Vertical current: 0 v                                  |                                                      |
| General Neutral Current:                                                                       | 1000           Vertical neutral current:                  0 |                                                      |
| ✓ Confirm                                                                                      |                                                             | 0 W                                                  |
| Dissipation<br>Modify the configuration of<br>Add ventilated ceiling mec                       | the ports.<br>hanical accessory.                            | Current dissipation: 576.4<br>Max dissipation: 539.0 |
| Apply service factor     Calculate forced ventila     Calculated ventilation (m <sup>9</sup> / | 1.0 ~<br>tion<br>h):                                        | Useful height: 1950.0                                |

Figure 14 – Thermal Dissipation Assessment.

The thermal dissipation is recalculated if the door models are changed or also if a ventilated roof is added to the column. A cooling system is added on the "Mechanical Accessories" tab. In addition to the changes in the column Setting, you can also apply a service factor and / or select the forced ventilation calculation option. In this case, the system will report the necessary flow to adjust the dissipation levels of the column in question.

#### 2.3 Configuring Switchboards

#### 2.3.1 Switchboard Setting

For switchboard projects, there is no general Setting screen, because, for this configurator, each project refers to only one switchboard.

The Switchboard Setting follows the same template as the columns, and the characteristics are gradually activated. After filling in all the characteristics, the user must click Confirm

| Confirm 🚠 New kit by electric | component 📄 New mechanical kit |   |                                                    |         |
|-------------------------------|--------------------------------|---|----------------------------------------------------|---------|
| Box                           |                                |   | Mirrors                                            | 100.0 V |
| Tag:                          |                                |   |                                                    |         |
| Color:                        | MT Gray RAL 7035               | ¥ |                                                    |         |
| Nominal current:              | 250                            | • | Total height: 750.0                                |         |
| Short-circuit current:        | 10                             | • | Free space: 750.0                                  | ÷       |
| Instalation:                  | Embedding                      | • |                                                    |         |
| Permissible temperature:      | 40                             | - |                                                    |         |
| Height:                       | 800                            | • | Total baileba 750.0                                |         |
| Width:                        | 600                            | - | Clear height: 750.0                                |         |
| Depth:                        | 150                            | - | Current dissipation: 0.0<br>Max dissipation: 100.0 | 0.0 W   |

Figure 15 – Switchboard Setting.

When you confirm the information, the system will search for the accessories for the current switchboard. The accessories can be viewed and changed through the "Mechanical accessories" tab.

#### 2.3.1.1 Mechanical Accessories for Switchboards

The accessories tab lists some optional components that can be used with the selected switchboard. When the amount of these components is changed to a value other than "0", the accessory is automatically added to the bill of materials.

# 2.3.2 KIT Setting

The Kits are subdivided into two groups. In the first group are those directly related to electrical components, and in the second are the Mechanical Kits, to which some models can also have electrical components added.

The user must click the insert button of the desired Kit type, which will lead to the Setting screen. For switchboard designs, the space available for component allocation is divided into "space for allocation of kits" and "space for allocation of cover plates". Thus, after selecting a busbar kit, the user can then configure a blank cover plate kit to be placed in front of the bars.

| ✓ Confirm | A New kit by electric                  | component New mechan | ical kit |                          |         |
|-----------|----------------------------------------|----------------------|----------|--------------------------|---------|
| – Box –   | Tag                                    |                      |          | Mirrors                  | 100.0 V |
|           | Tag.                                   |                      |          |                          |         |
|           | Color:                                 | MT Gray RAL 7035     | *        |                          |         |
|           | Nominal current:                       | 250                  | Ŧ        | Total height: 750.0      |         |
|           | Short-circuit current:                 | 10                   | v        | Free space: 750.0        | -       |
|           | Instalation:                           | Embedding            | Ŧ        |                          |         |
| Pe        | erm <mark>issible t</mark> emperature: | 40                   | v        |                          |         |
|           | Height:                                | 800                  | ×        | Total height 750.0       |         |
|           | Width:                                 | 600                  | -        | Clear height: 750.0      | ]       |
|           | Depth                                  | 150                  | -        | Current dissipation: 0.0 | 0.0 W   |

Figure 16 – Kit options and available space.

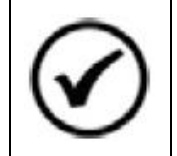

# NOTE!

The kit Setting for switchboards follows the same principles applied to columns. For futher explanation, see the steps 2.2.3.1 and 2.2.3.2 of this manual.

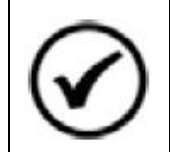

#### NOTE!

The space available / used by cover plates is calculated by the system; however, their position is defined by the assembler.

#### **2.4 Viewing the Drawings**

The configurator will generate an illustrative drawing of the project, with all the columns / switchboards and the representation of the configured Kits. The drawing is accessed through the "VIEWER" tab.

|                                                                                  | ATOR                           |
|----------------------------------------------------------------------------------|--------------------------------|
| CONFIGURATION<br>Product configurato                                             | BILL OF MATERIALS<br>Materials |
| View: Front view * I 🗆 F                                                         | Frontal Door 📔 🗹 Busbar        |
|                                                                                  | 290                            |
| Representação mecânico<br>e de componentes<br>elétricos meramente<br>ilustrativa |                                |

Figure 17 – Drawing Viewer.

The construction of the drawing is dynamic, so when the Setting changes and the viewer is accessed, the drawing will be updated.

You can see the front and back views, and for the front view you can configure the view of the doors and busbars by selecting the desired option.

| View: Front view - I - Fr | rontal Door   🗹 Busbar |
|---------------------------|------------------------|
|---------------------------|------------------------|

Figure 18 – View Options.

You can download the drawings by clicking the **Download** button, but you must download each view separately (Front View, Back View, etc.). The drawings will be available on the user's computer in DWG format.

#### 2.5 Result – Bill of Materials

The "BILL OF MATERIALS" tab displays the complete list with component codes, descriptions and respective quantities.

|                                                                             | CONFIGURATOR                   |                                       |  |
|-----------------------------------------------------------------------------|--------------------------------|---------------------------------------|--|
| CONFIGURATION<br>Product configurator                                       | VIEWER<br>View Drawing Materia | DF MATERIALS<br>als                   |  |
| Grouped      Structured (Mounting)      All      Electrical      Mechanical |                                |                                       |  |
| Material                                                                    | Quantity                       | Description                           |  |
| 14116694                                                                    | 1                              | ALLOCATE MECHANICAL KITS 700MM        |  |
| 14034332                                                                    | 1                              | DISPLAY AND DOOR WITH LOUVER L700     |  |
| 14034389                                                                    | 1                              | COVER WITH LOUVER L700                |  |
| 13568349                                                                    | 1                              | CJ KEY FOR LOCK                       |  |
| 14098826                                                                    | 2                              | CJ LATERAL                            |  |
| 13542866                                                                    | 1                              | CJ BOTTOM WITH FOAM                   |  |
| 11258779                                                                    | 1                              | CJ FIXING BUS LAND                    |  |
| 11254498                                                                    | 1                              | CJ PROTECTION FOR BUS SUPERIOR        |  |
| 14226802                                                                    | 2                              | CJ SUSPENSION EYE                     |  |
| 12857152                                                                    | 1                              | CJ DOOR FIXING ACCESSORY              |  |
| 12857156                                                                    | 1                              | CJ COVER FIXING ACCESSORIES           |  |
| 11229559                                                                    | 1                              | CJ BUSBAR PROTECTION                  |  |
| 13579899                                                                    | 2                              | CJ SUPPORT FOR BUS                    |  |
| 11337571                                                                    | 1                              | CJ BARRAMENTO GENERAL                 |  |
| 11267523                                                                    | 1                              | CJ BARRAMENTO NEUTRAL                 |  |
| 11771221                                                                    | 1                              | CJ BARRAMENTO GROUD                   |  |
| 13425354                                                                    | 1                              | SET MIR+PLATE H400 CFW11+RFW160 1V    |  |
| 11884099                                                                    | 1                              | DISCONNECTOR SWITCH ROTARY RFW160-3 H |  |
| 10701721                                                                    | 3                              | FUSE NH aR FNH00-35K-A                |  |
| 10185944                                                                    | 1                              | FUSE EXTRACT PUNCH PSFNH              |  |
| 13421206                                                                    | 1                              | SET TRAY 3B BLANK PLATE 0x700x0       |  |
| 11331809                                                                    | 2                              | SET POLYCARBONATE PROT H400 0x0x600   |  |
| 11258672                                                                    | 3                              | SET BUS INTERC DW_400 0x300x0         |  |

Figure 19 – Bill of Materials.

The display of the components can be changed, allowing to view the components grouped by code or structured according to the assembly hierarchy. In both cases it is possible to choose between full view of the components or the exclusive view of electrical or mechanical components.

| <ul> <li>Grouped Ostructured (Mounting)</li> </ul> | T | All      Electrical      Mechanical |  |  |  |
|----------------------------------------------------|---|-------------------------------------|--|--|--|
| Figure 20 – View Options.                          |   |                                     |  |  |  |

You can download the bill of materials by clicking the **Download** button. An Excel "xls" file with the Will be generated with the same bill of material displayed in the screen.

#### **2.6 Other System Functions**

The system has some additional functions that help develop the project; for example, copy columns and kits, move columns, etc.

In the left part of the "SETTINGS" tab is the "Explorer" field; in this place, the project structure is displayed. Above the explorer are the auxiliary buttons.

The Tup and Down buttons move the columns and kits within the project structure.

The **Column** button adds a new column to the project, and the **Manual** button opens the product manual.

When you click with the mouse reverse button on any Explorer item, some options are displayed. These functions allow you to delete a project kit or column, copy a column, or copy and paste a kit.

| ◆ Up ◆ Down ◆ Column M      | AESTRO ID: 0                                                                                           |                                    |
|-----------------------------|----------------------------------------------------------------------------------------------------|------------------------------------|
| Explorer                    |                                                                                                    |                                    |
| 🖶 📩 TTW01 - Panel 2300x600  |                                                                                                    |                                    |
| C01 - 700 - 3F+N Horizontal | <ul> <li>Expand</li> <li>Collapse</li> <li>Copy column</li> <li>Paste Kit h</li> <li>Delete</li> </ul> | 1V<br>CH ROTARY RFW16<br>)0-100K-A |

Figure 21 – Project Structure.

#### 2.7 Project Toolbar

The is located in the upper right corner is screen and can be used to save and copy the project or display alert messages to the user.

The Displays alert messages whenever necessary to indicate to the user some inconsistency; for example, the exceeding of the thermal dissipation.

To save the project, just click the B button. The project will be saved, and the user redirected to WEG website.

When you need to cancel changes made to a project or discard an ongoing project, simply click the the button.

You can copy existing projects by clicking the button. As a result, the system will generate a copy of the project that was open. All modifications made after clicking the "Copy" button will be applied to the new project.

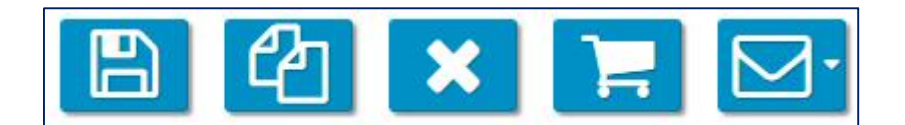

Figure 22 - Toolbar.

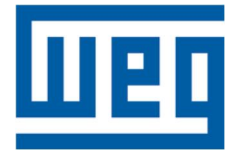

WEG Drives & Controls – Automação LTDA. Jaraguá do Sul – SC – Brazil Phone: 55 (47) 3276-4000 <u>automacao@weg.net</u> <u>www.weg.net</u> <u>www.youtube.com/wegvideos</u> @weg\_wr